## TO: EPSON 愛用者

FROM: EPSON 客服中心

主題敘述:原廠連續供墨系統 L6190 透過面板查看列印張數

## 適用機型:原廠連續供墨系統

(以原廠連續供墨印表機L6190為例)

步驟1、面板主畫面先按「→」選擇到「設定」

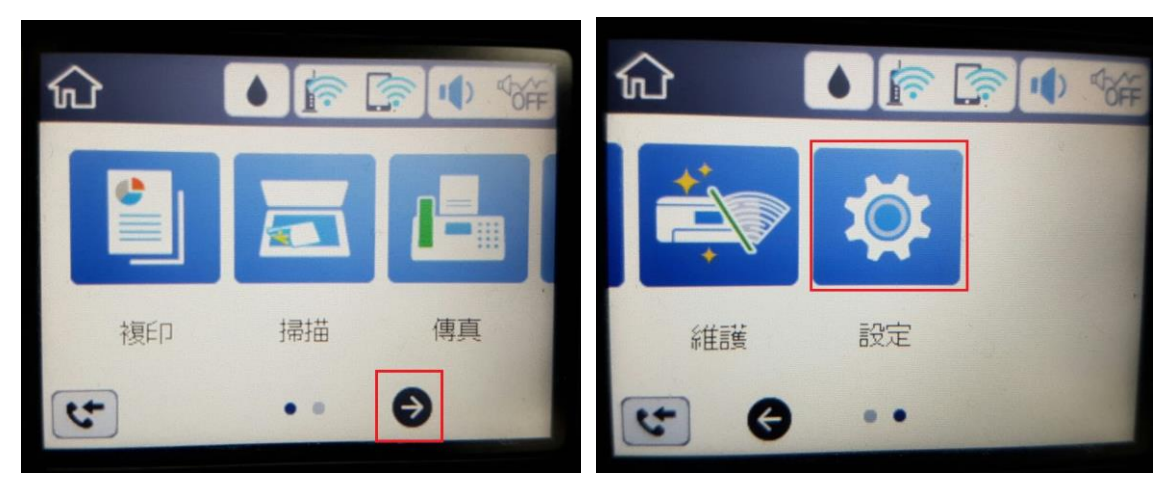

步驟 2、點選「列印計數器」,可個別確認印表機列印的總張數、黑白、彩色的張數。 若想查看各尺寸紙張列印的張數、複印/傳真/掃描張數、透過行動裝置/電腦列印張數, 可點選「列印狀態表 > 列印」,查看各數據細項。

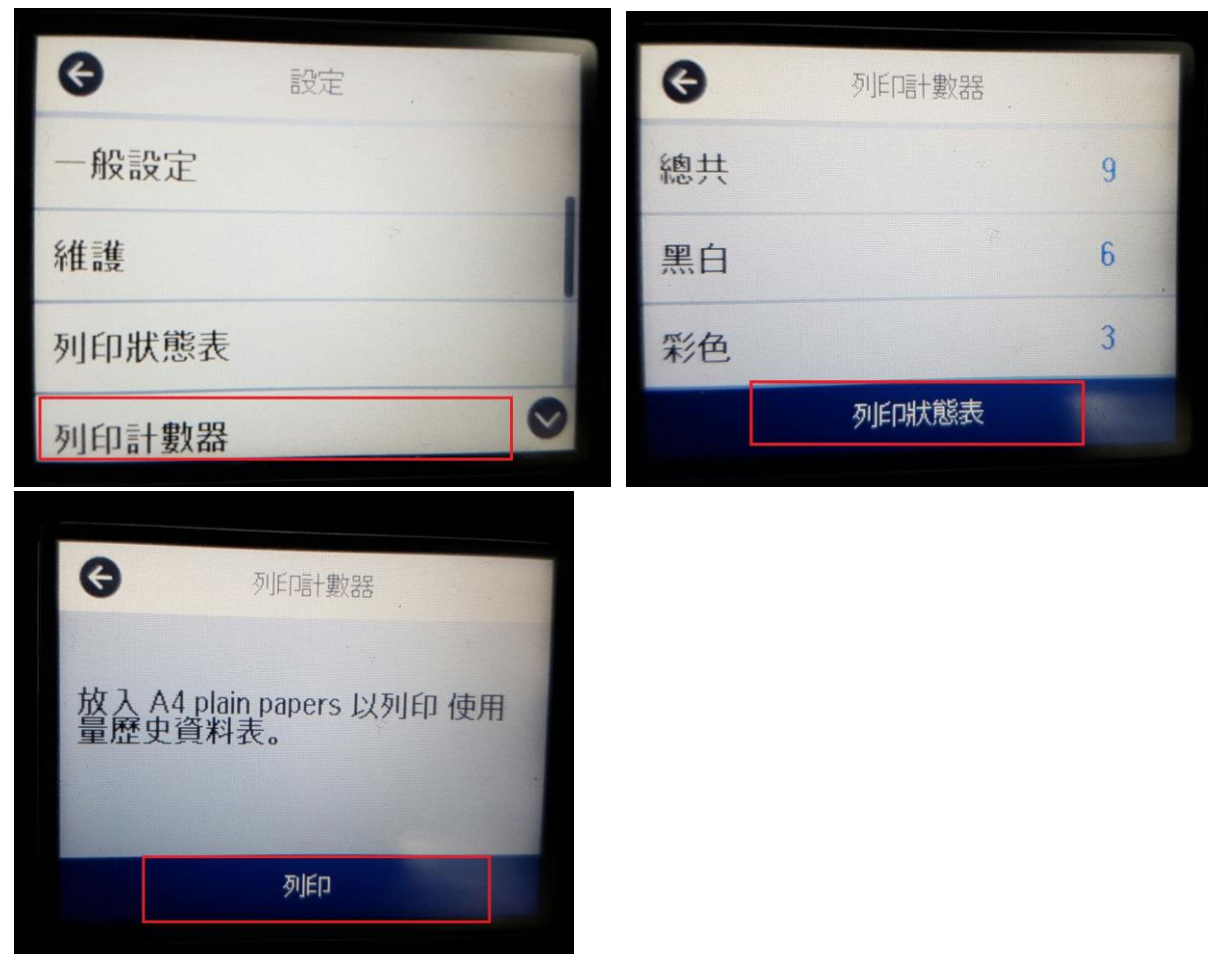

# L6190

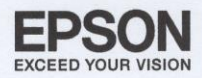

| Usage | History | Sheet | PAGE .     | 001   |  |
|-------|---------|-------|------------|-------|--|
|       |         |       | 2017.11.30 | 18:50 |  |

#### Hardware Configuration

| Device ID        | L6190 Series      |
|------------------|-------------------|
| Serial Number    | 1CA5000119        |
| MAC Address      | F8:D0:27:30:45:B9 |
| < Hardware >     |                   |
| Memory Capacity  | 512MByte          |
| < Version >      |                   |
| Firmware         | OC.45.LU20H9      |
| Main Firmware    | LU20H9            |
| Network Firmware | 0C.45             |
| QPIT             | QP100226          |
|                  |                   |

#### Usage History

| First Time Printing                    | 2017/10/24 |
|----------------------------------------|------------|
|                                        |            |
| Number of Pages                        |            |
| < Sorted by Function >                 |            |
| Total Number of Pages                  | 9          |
| Total Number of B&W Pages              | 6          |
| Total Number of Color Pages            | 3          |
| Total Number of 2-Sided Printing Pages | 0          |
| Total Number of 1-Sided Printing Pages | 9          |

| < Sorted b | y Paper | Size >        |       |         |       |
|------------|---------|---------------|-------|---------|-------|
|            | 1-Sided |               |       | 2-Sided |       |
|            | B&W     |               | Color | B&W     | Color |
| A3/Ledger  | 0       |               | 0     | 0       | 0     |
| A4/Letter  | 6       |               | 3     | 0       | 0     |
| A5         | 0       |               | 0     | 0       | 0     |
| A6         | 0       | 1 - 0 - 50 30 | 0     | 0       | 0     |
| B4/Legal   | 0       |               | 0     | 0       | 0     |
| B5         | 0       |               | 0     | 0       | 0     |
| Envelope   | 0       |               | 0     | 0       | 0     |
| Other      | 0       |               | 0     | 0       | 0     |

# L6190

B&W Scan

Color Scan

|       | _       |       | PAGE.      | 002   |
|-------|---------|-------|------------|-------|
| Usage | History | Sheet | 2017.11.30 | 18:51 |

| < Sorted by Usage >                               |   |
|---------------------------------------------------|---|
| B&W Copy                                          | 1 |
| Color Copy                                        | 0 |
| B&W Fax                                           | 0 |
| Color Fax                                         | 0 |
| B&W Print from Computer or Mobile Device          | 0 |
| Color Print from Computer or Mobile Device        | 1 |
| B&W Print from Memory Device or Other Functions   | 6 |
| Color Print from Memory Device or Other Functions | 2 |
|                                                   |   |
|                                                   |   |
| < Sorted by Printer Language >                    |   |
| ESC/P-R                                           | 1 |
| Other                                             | 9 |
|                                                   |   |
|                                                   |   |
| Number of Scan Pages                              |   |
|                                                   |   |
|                                                   |   |

1 2 EPSON EXCEED YOUR VISION